Crésus Facturation

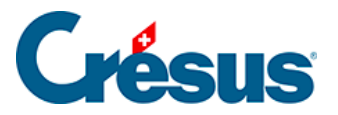

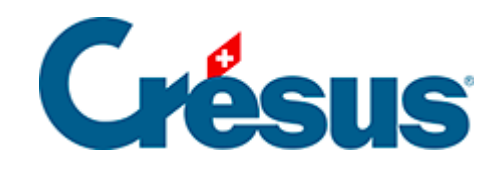

## **Crésus Facturation**

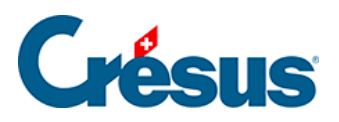

8.4 - Facturation d'articles communs uniquement

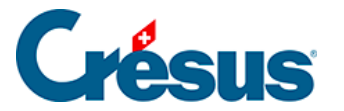

## 8.4 - Facturation d'articles communs uniquement

Vous pouvez régler comment se présentera la rubrique *Concerne* de chaque facture. Vous pouvez prendre le contenu de la rubrique *Concerne* de chaque fiche client ou non. Vous pouvez le faire précéder ou non d'un texte Concerne identique pour tous.

Si vos clients ont des délais de paiement différents, vous pouvez choisir de les reprendre. Sinon, c'est le délai de paiement par défaut des réglages généraux de votre application qui sera mis sur chaque document.

Un message de confirmation apparaît

| Crésus Facturation                                                   |         |  |  |  |  |  |
|----------------------------------------------------------------------|---------|--|--|--|--|--|
| Lance la création de 6 factures identiques, selon l'accès "Cochés" ? |         |  |  |  |  |  |
|                                                                      | Oui Non |  |  |  |  |  |

L'écran suivant vous permet de définir quels sont les articles et textes qui vont apparaître, ainsi que de régler les différents paramètres. Le contenu sera le même pour toutes les factures.

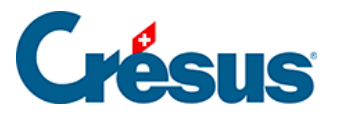

| Saisie du modèle de facture                                                                                             |                                                        |                            |         |          |                                        |                      |                                                  |                                          |                                       |
|----------------------------------------------------------------------------------------------------|--------------------------------------------------------|----------------------------|---------|----------|----------------------------------------|----------------------|--------------------------------------------------|------------------------------------------|---------------------------------------|
|                                                                                                    | Concerne Votre contrat de location                     | Date de facture 02.01.20 - |         |          |                                        |                      |                                                  |                                          |                                       |
|                                                                                                    | Numéro Code perso Désignation                          |                            | Unité ( | Quantité | Prix                                   | Net HT               | Rabais                                           | Total TTC                                | Code TVA                              |
|                                                                                                    | 1000 FOURN. Location d'une machine                     |                            | mois    | 6        | 100.00                                 | 600.00               | 0.00                                             | 646.20                                   | TVA 🗸                                 |
| ~                                                                                                    |                                                        |                            |         |          |                                        |                      |                                                  |                                          |                                       |
| Présentation des articles <ul> <li>POSTFINANCE</li> <li>BANQUE</li> <li>Avec sous-totaux</li> <li>Avec codes</li> </ul> |                                                        |                            |         |          | Somme HT<br>Pr<br>O Hors Taxe<br>O TTC | 600.00<br>ort et emb | 0<br>Rabais %<br>allage HT<br>Total TT<br>Arrête | Somme<br>T<br>C de la page<br>r le total | 646.20<br>0.00<br>TC 646.20<br>646.20 |
| Paiement net à 30 jours                                                                                                 |                                                        |                            |         |          |                                        |                      |                                                  |                                          |                                       |
|                                                                                                    | Compte de debit 1100 Créances résultant de livraiso Mo | odifier le co              | ompte   |          |                                        |                      |                                                  |                                          |                                       |

En validant cette fiche, une fenêtre vous montre pour quels clients les factures seront établies.

| 💱 Choix des fiches pour génération des fact émises en série |                |              |                                                            |          |  |  |  |  |
|-------------------------------------------------------------|----------------|--------------|------------------------------------------------------------|----------|--|--|--|--|
| Chercher                                                    |                |              |                                                            | OK       |  |  |  |  |
|                                                             | selon l'accès: | Extraction ~ |                                                            | Annuler  |  |  |  |  |
| Numéro                                                      |                | CodeClient   | Client                                                     |          |  |  |  |  |
|                                                             | 1000           |              | Monsieur Séraphin DÉHALICOT Rue du Paradis 5 1000 Lausanne |          |  |  |  |  |
|                                                             |                |              | Client 1                                                   |          |  |  |  |  |
|                                                             | 1002           |              | Client 2                                                   |          |  |  |  |  |
|                                                             | 1003           |              | Client 3                                                   |          |  |  |  |  |
|                                                             | 1004           |              | Client 4                                                   |          |  |  |  |  |
|                                                             | 1005           |              | Client 5                                                   | d d Tout |  |  |  |  |
|                                                             |                |              |                                                            | < rout   |  |  |  |  |
|                                                             |                | -            |                                                            | 5/6      |  |  |  |  |

Si vous avez par mégarde désélectionné tous les clients, vous pouvez les sélectionner à nouveau en cliquant sur le bouton *<<Tout*. Juste en-dessous de ce bouton, un compteur (dans le rectangle vert) vous indique combien de fiches sont sélectionnées sur un total de X fiches.

Vous pouvez sélectionner ou non chacun des clients en pressant sur la touche Ctrl et en cliquant sur chaque client.

Lorsque votre choix est définitif, cliquez sur Ok pour lancer la création des fiches.

Vous pouvez encore modifier manuellement les fiches souhaitées, avant de les imprimer.